#### NEMIK

**Nemik** is a software which allows to analyze output data processed by *Transform.exe*, to classify data and simulate games with an artificial player.

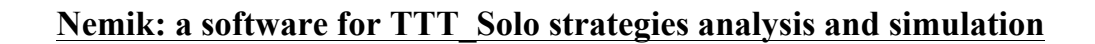

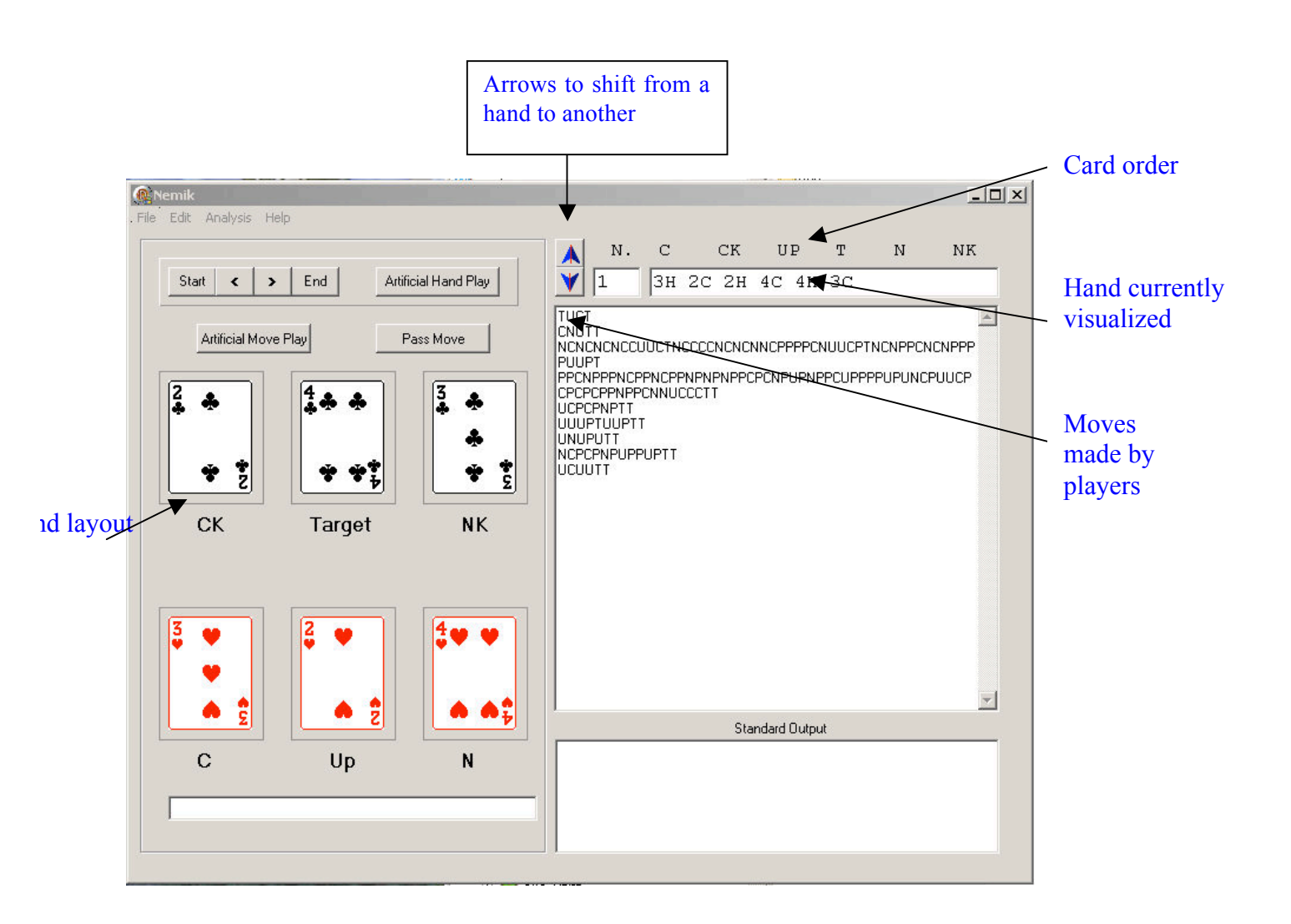

## **TASK 1: Observing experimental players strategies**

1. Choose Open command from File menu to load rough data. Input Data must be arranged in the Linear form as follows:

3H 2C 2H 4C 4H 3C

| TUDT | 20 | -11 | чС | 211 | 511 |
|------|----|-----|----|-----|-----|
| 3H   | 3C | 2н  | 2C | 4C  | 4н  |
| PUPT |    |     |    |     |     |
| ЗH   | 2Н | 2C  | 4C | 4H  | 3C  |
|      |    |     |    |     | ••• |

- 2. Data can be visualized on the right-hand side:
  - a. the number in the box under N corresponds to the hand visualized;
  - b. cards lay-out shows in the box on the right.

Such a lay-out is also displayed in the left-hand side, with cards showing directly. The large box on the right-side contains the moves, each line reporting a player's moves.

3. Click the blue arrow downwards to pass from hand to another and see how another hand has been played.

### TASK 2: Observing how a player played his game

- 1. Select a player in the right-hand side, double-clicking the lines corresponding to the moves
- 2. The moves will display in the lower left-hand, meaning that we are analyzing exactly the moves showing.
- 3. Clicking the Forward button (>), cards and moves become highlighted in blue, and you shift to the following move

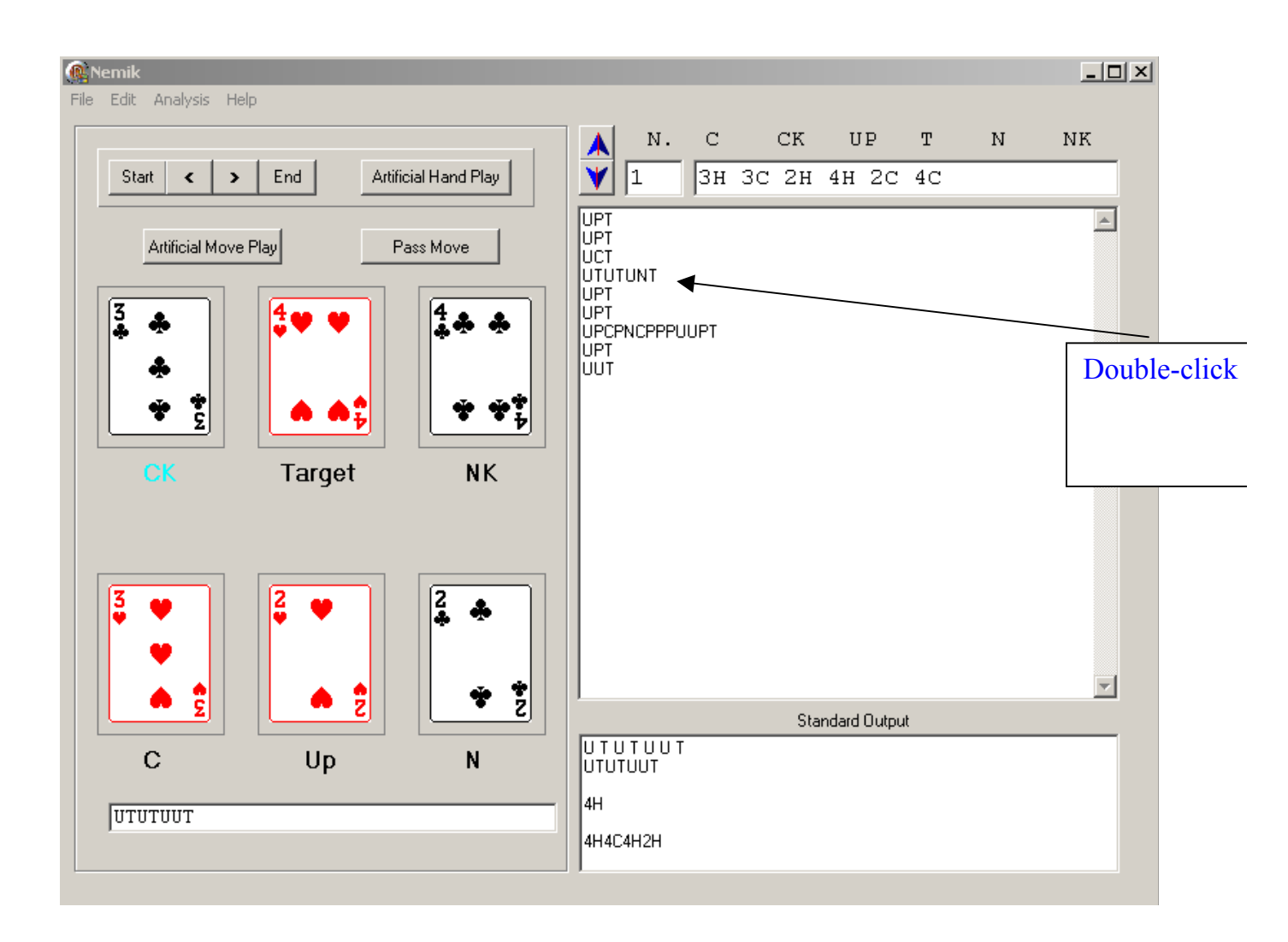

# **TASK 3: Classifying hands**

The hands can be classified according to game style 422, 442 (see Appendix).

- 1. Choose Open from File command to load the rough data
- 2. Choose Classifier from Analysis command to classify hands. The classified data are recorded in the file Amik.doc
- 3. Amik.doc can be loaded to Excel: this allows to carry on a number of analysis ( e.g.: counting the hands played according to a given style; counting the solving rate time, work out charts showing the frequency of different game styles respect to the optimum game...)

## **TASK 4: Artificial Hand Play**

1. Choose Open command from File menu to load the hands to play;

- 2. Choose Rules command from File menu to load the rules which Artificial Player will apply
  - a. Rules file must be selected for both *CK* and *NK*
  - b. Press OK once accomplished these steps
- 3. "Artificial Player" command (above the tableau) enables the programme to play the ongoing hand, and visualises the output in the lower left-hand space (below the tableau), that is shows how the software has played applying the rules set
- 4. Choose Artificial from Analysis menu to play all the hands loaded according to the rules set
  - a. Set the number of iterations, that is how many times the software will play the same hand
  - b. The output of the Artificial Player is recorded in the Automa.txt file
  - c. Automa.txt can be loaded to Excel to carry out data analysis